## Погашення кредиту через кіоск (термінал) самообслуговування City 24

Обираємо KredoBank в розділі БАНКИ ТА ФІНАНСОВІ ПОСЛУГИ або на Головній сторніці KredoBank New

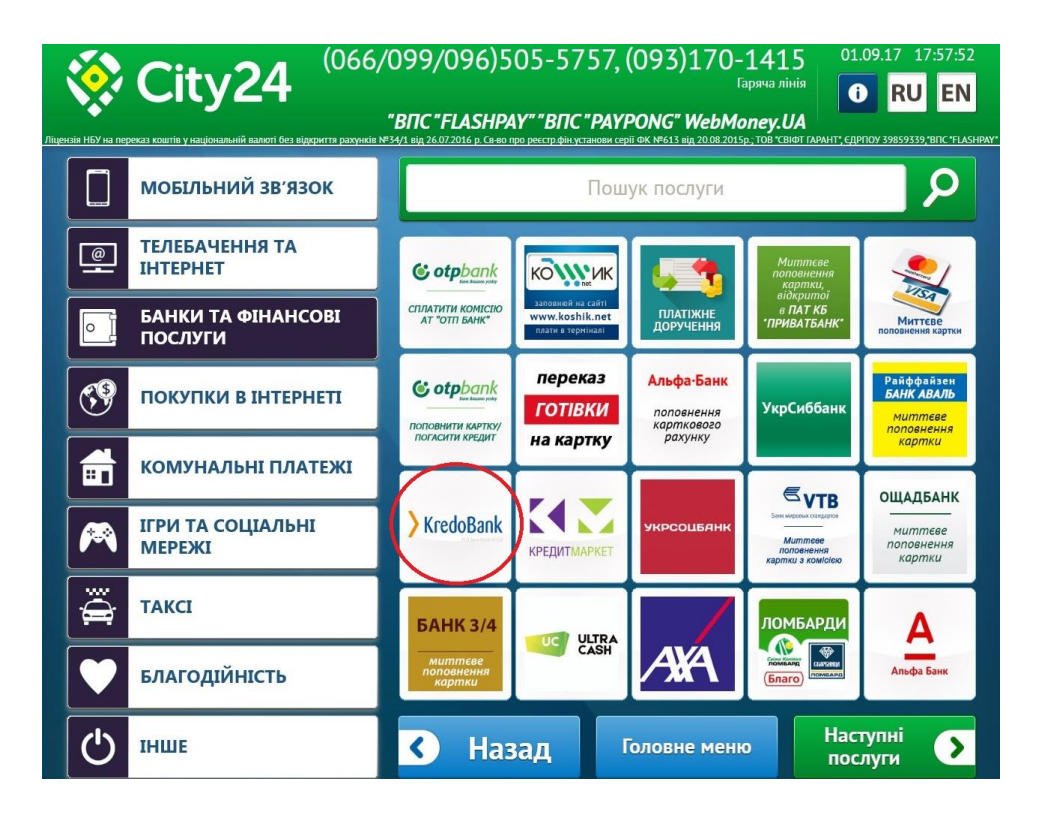

«Погашення кредиту»

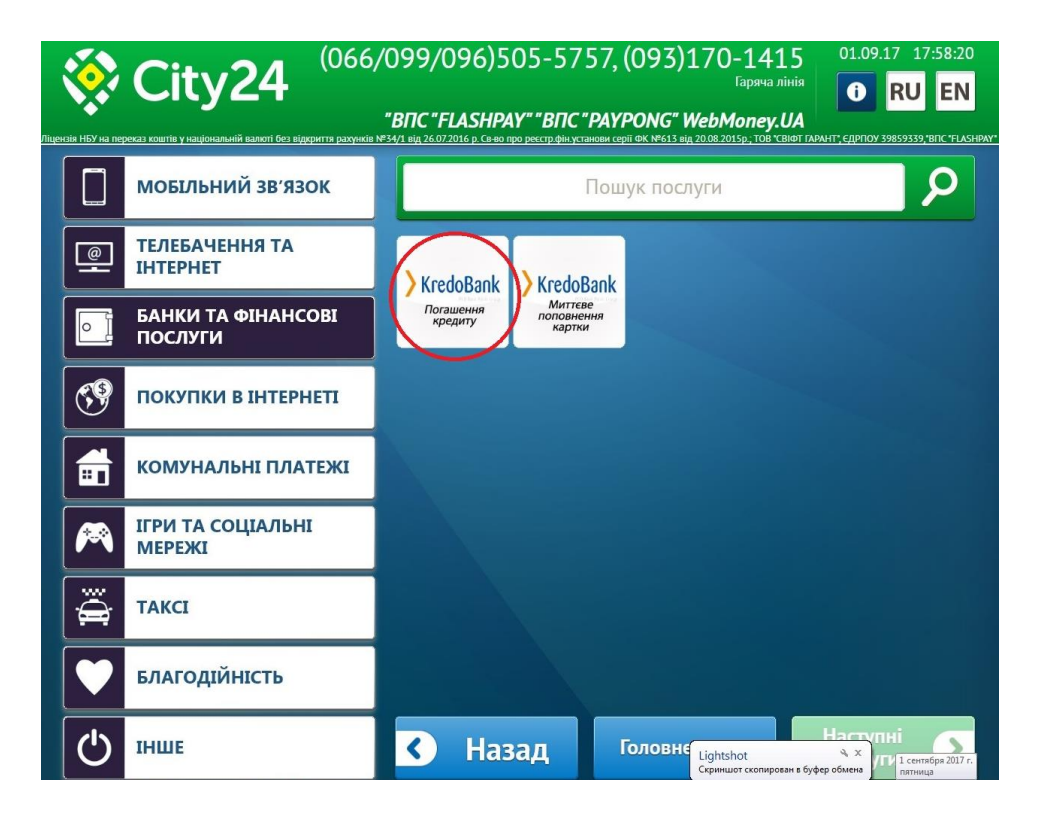

Вводимо всі необхідні реквізити, а саме:

- ✓ Номер телефону
- ПІБ платника (поле бажане до заповнення, але не обов'язкове)
- ✓ Отримувач (ПІБ)
- IПН отримувача (за відсутності ІПН необхідно вказати серію та номер паспорту без пробілу)
- ✓ Рахунок
- ✓ Номер кредитного договору (поле бажане до заповнення, але не обов'язкове)
- ✓ Дату кредитного договору (поле бажане до заповнення, але не обов'язкове)
- ✓ Суму платежу

Для повного заповнення форми необхідно скористатись вертикальним скролом (стрілочка справа).

|                                                                                           | (066/099/096)5<br><i>"BITC"FLASHPA</i><br>De: Bildeduits paryencie M <sup>2</sup> 4/1 Bild 26.07.2016 p. Carear | 05-5757, (093)170-1<br>Gaps<br><b>AY<sup>T</sup> "BITC "PAYPONG" WebMon</b><br>go pertyden yctawae rogil GV NG13 by 2008/2015, 1 | 415<br>ича лінія<br><i>еу.UA</i><br>ов свіют гарант; єдрпоу з | 17 18:00:26 |
|-------------------------------------------------------------------------------------------|----------------------------------------------------------------------------------------------------|----------------------------------------------------------------------------------------------------|---------------------------------------------------------------|-------------|
| КredoBank<br>Погашення<br>кредиту                                                         | ь, будь ласка, платіжне дорученн                                                                                | ия. Всі поля є обов'язковими для за                                                                                              | повнення.                                                     |             |
| Номер телефону:                                                                           | ? +38 (***) *** ** **                                                                                           |                                                                                                    | ×                                                             | =           |
| Платник (П.І.Б.)                                                                          | ?                                                                                                    |                                                                                                    | ×                                                             |             |
| Отримувач (П.І.Б):                                                                        | ?                                                                                                    |                                                                                                    | ×                                                             |             |
| IПН отримувача (за<br>відсутності IПН вкажіть<br>серію та номер паспорту<br>без пробілу): | ?                                                                                                    |                                                                                                    | ×                                                             |             |
| Рахунок:                                                                                  | ?                                                                                                    |                                                                                                    | ×                                                             |             |
|                                                                                           |                                                                                                    |                                                                                                    |                                                               |             |
| 🔇 Назад                                                                                   | Головне меню                                                                                                    | Архів платежів                                                                                                    | Далі                                                          | >           |

У полі «Сума платежу» вводимо суму внесення на рахунок, в полі «Сума до сплати» буде відображено суму внесення + комісія.

|                                                                                           | (066/099/096)505-5757, (093)170-1415<br>Гарячка лінія<br>ВПС "FLASHPAY" "ВПС "PAYPONG" WebMoney.UA | 01.09.17 18:00:40 |
|-------------------------------------------------------------------------------------------|----------------------------------------------------------------------------------------------------|-------------------|
| У KredoBank<br>Погашення<br>кредиту Заповніть, б                                          | іудь ласка, платіжне доручення. Всі поля є обов'язковими для заповнення                            |                   |
| IПН отримувача (за<br>відсутності IПН вкажіть<br>серію та номер паспорту<br>без пробілу): |                                                                                                    |                   |
| Рахунок: ?                                                                                |                                                                                                    | × _               |
| помер кредитного ?<br>договору:<br>Дата Кредитного ?                                      | *****                                                                                              | ×                 |
| Сума платежу ?                                                                            | К Сума до сплати:                                                                                  |                   |
| 🔇 Назад                                                                                   | Головне меню Архів п Цідіської соришатох.                                                          | ните для          |

Після повного заповнення форми натискаємо «Далі».

Якщо Ви хочете здійснити декілька оплат за різними реквізитами необхідно обрати «Оберіть наступну послугу»

| цензія НБУ на перека                       | <b>City24</b> | (066/099/096)5<br><i>"ВПС "FLASHP</i><br>дериття разучией №34/1 від 26.07.2016 р. Се но | 105-5757, (093)<br>1<br>А <b>У" "ВПС "РАУРОМG" V</b><br>про ресстр фін установи серії ФК №613 від | 170-1415<br>Гаряча лінія<br>VebMoney.UA | 17 18:03:00<br>RU EN |
|--------------------------------------------|---------------|-----------------------------------------------------------------------------------------|---------------------------------------------------------------------------------------------------|-----------------------------------------|----------------------|
| Оплата декількох послуг однією транзакцією |               |                                                                                         |                                                                                                   |                                         |                      |
|                                            |               | Реквізити                                                                               |                                                                                                   | Запланована сума                        | Решта                |
| KredoBan                                   |               | +38 (066) 666 66 66                                                                     |                                                                                                   | 200.00                                  |                      |
|                                            | _             | Оберіть наступну посл                                                                   | іугу                                                                                              |                                         |                      |
|                                            |               |                                                                                         |                                                                                                   |                                         |                      |
|                                            |               |                                                                                         |                                                                                                   |                                         |                      |
|                                            |               |                                                                                         |                                                                                                   |                                         |                      |
|                                            |               |                                                                                         |                                                                                                   |                                         |                      |
|                                            |               |                                                                                         |                                                                                                   |                                         |                      |
| <                                          | Назад         | Головне меню                                                                            | Архів платежі                                                                                     | ів Далі                                 | >                    |

Наступний крок, внесення коштів. Сума, яка вкладається в кіоск (термінал) самообслуговування буде відображатись в полі «Всього внесено».

| Сіту24 канерсаз контів у каціональній валегі без        | (066/099/096<br><i>"ВПС "FLASI</i><br>захунита рахунків №34/1 від 26.07.2016 р. с. | )505-5757,<br>НРАҮ" "ВПС "РАҮ<br>в но про реестр фін установи с | (093)170-14<br>Гаряч<br>/ <b>PONG" WebMone</b><br>ерлі ФК №613 від 2008-2015р. ТО | 415 01.09.17 18:03:<br>ia лінія<br>у. UA<br>в канат гарант сдрпоу заязазаўсян т |  |
|---------------------------------------------------------|------------------------------------------------------------------------------------|-----------------------------------------------------------------|-----------------------------------------------------------------------------------|---------------------------------------------------------------------------------|--|
| Внесіть кошти для зарахування на обрані Вами<br>послуги |                                                                                    |                                                                 |                                                                                   |                                                                                 |  |
| Per                                                     | квізити                                                                            | Сума до<br>сплати                                               | Буде<br>зараховано                                                                | Комісія                                                                         |  |
| KredoBank<br>Areament<br>Appanty +38 (066) 6            | 666 66 66 🛄                                                                        | 200.00                                                          | 0.00                                                                              | 0.00                                                                            |  |
|                                                         |                                                                                    |                                                                 |                                                                                   |                                                                                 |  |
|                                                         |                                                                                    |                                                                 |                                                                                   |                                                                                 |  |
|                                                         |                                                                                    |                                                                 |                                                                                   | Всього внесено                                                                  |  |
|                                                         |                                                                                    |                                                                 |                                                                                   |                                                                                 |  |
| Назад                                                   | Головне меню                                                                       | Архів                                                           | П Lightshot в<br>Скриншот сокранён в Screens<br>открытия папки со скриншот        | hot_5.jpg. Кликонтедля                                                          |  |

Після внесення необхідної суми натискаємо «Сплатити».

Про успішність проведення операції на екрані буде відображено повідомлення «Платіж оброблений».

Якщо внесена сума передбачає решту, системою буде запропоновано поповнити мобільний телефон на суму решти. Натискаємо «Далі»

!!! Кіоски (термінали) самообслуговування мережі Сіty 24 не видають решту готівкою.

Якщо квитанція не була роздрукована і не було обрано «Відправити чек на e-mail» необхідно повернутись в Головне меню, здійснити дзвінок на Гарячу лінію City 24 за номерами, вказаними на екрані, а саме: (066/099/096)505-5757, (093)170-1414. Консультантом Гарячої лінії буде озвучено номер платежу, який необхідно ввести в полі, яке відобразиться після натискання «Кошик».

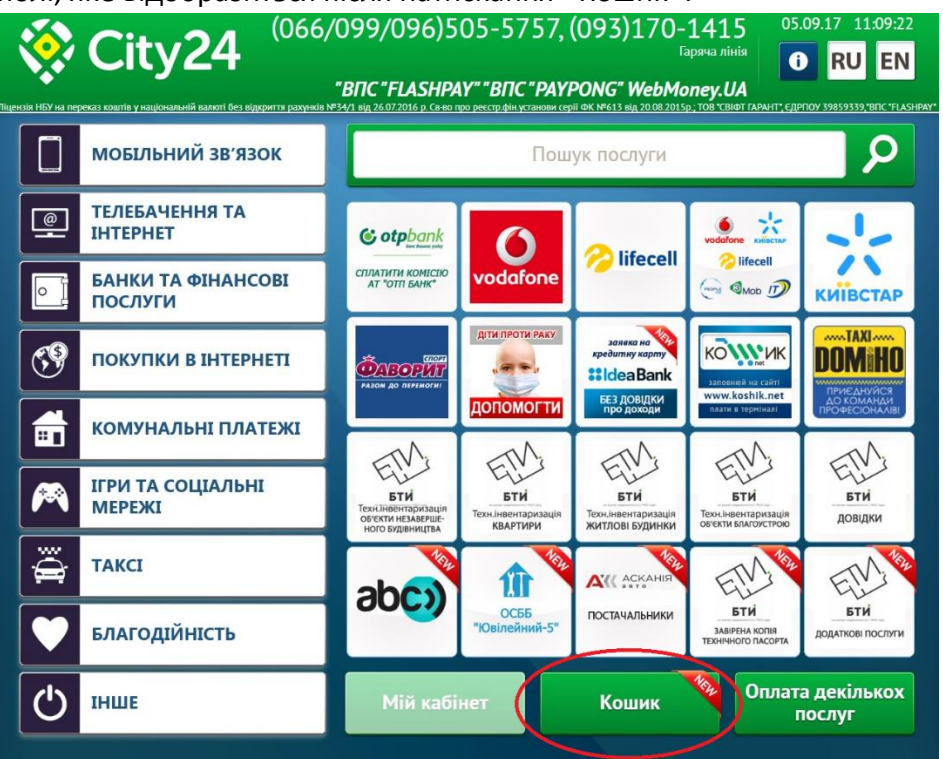

Консультантом на Гарячої лінії City 24 Вам буде озвучений номер квитанції, який необхідно ввести в полі «Пошук платежу», «Далі»

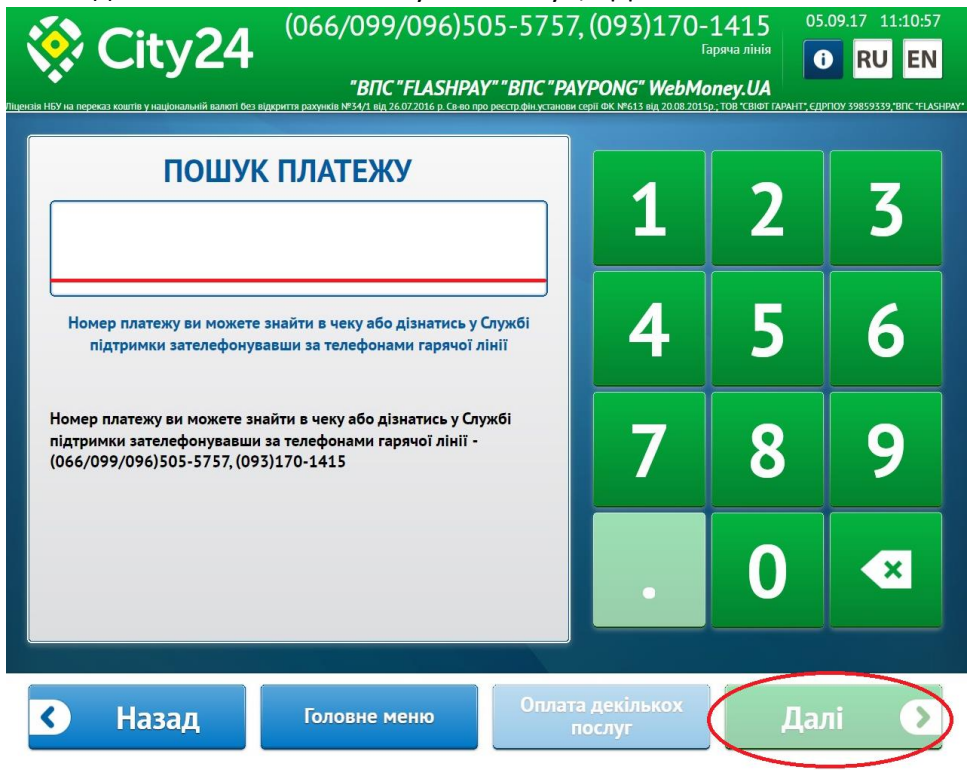

Знайдену квитанцію необхідно роздрукувати обравши «Роздрукувати дублікат чеку» або обрати «Відправити чек на e-mail»

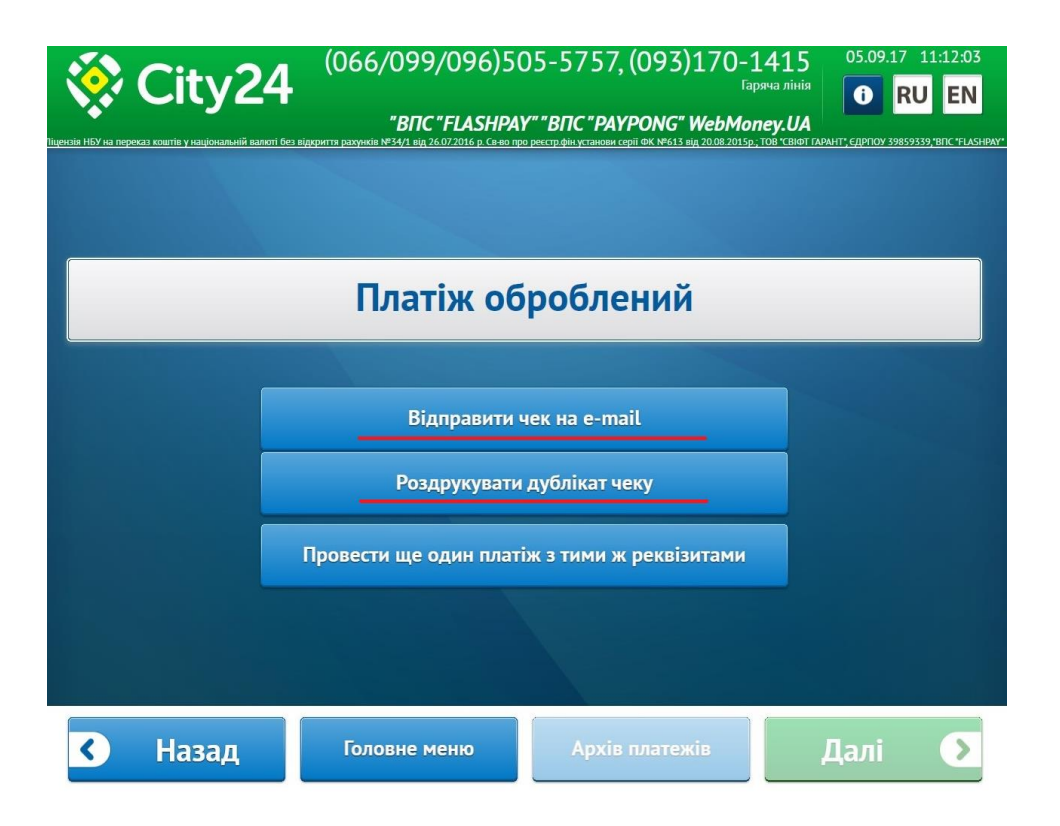

Якщо Ви обрали «Відправити чек на e-mail», буде відображено наступне:

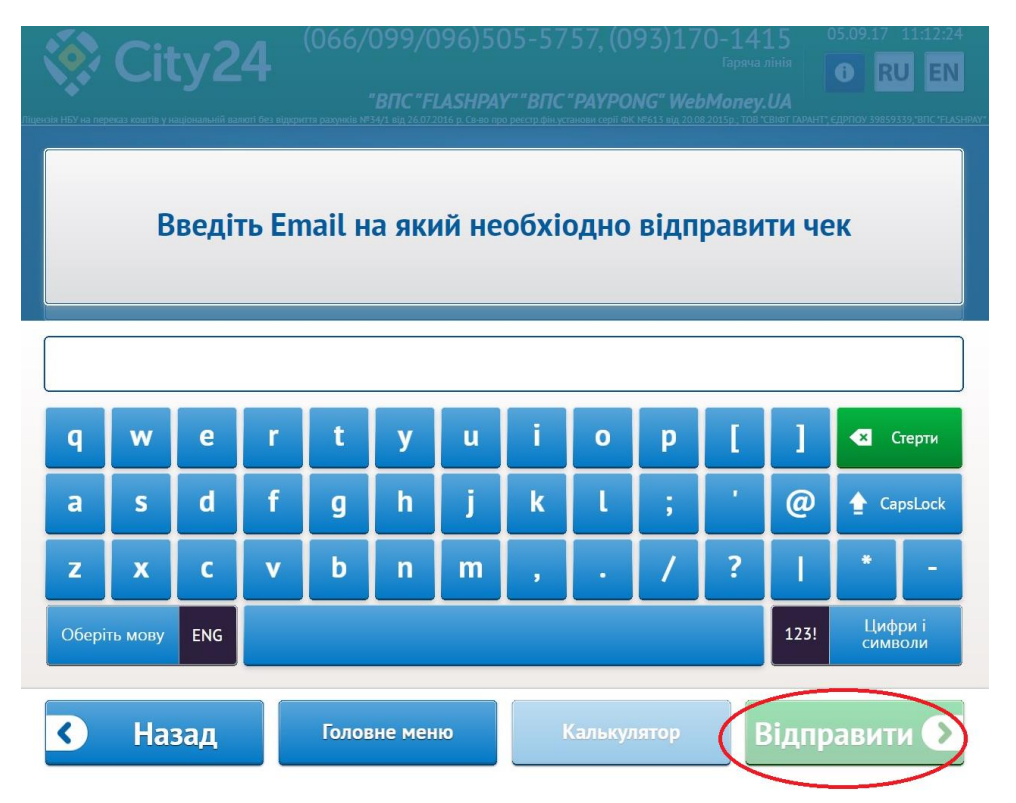

В цій формі в порожньому полі необхідно ввести Ваш email та натиснути «Відправити»

| City24  | (066/099/096)5<br><i>"ВПС "FLASHPA</i><br>вадеиття рахункія №34/1 від 26072016 р. Секо т | 05-5757, (093)170-14<br>Гарича<br><b>У" "ВПС "РАУРОИС" WebMoney</b><br>в рекото финустаници серої ФК Мебі 3 мід 20018/20158, 1008 | 15 05.09.17 11:13:15<br>ninin<br>0 RU EN<br><i>LUA</i><br>YEINET FARMIT: CAPITORY 39859339, "BITC TLASHRAY." |
|---------|------------------------------------------------------------------------------------------|----------------------------------------------------------------------------------------------------|----------------------------------------------------------------------------------------------------|
|         |                                                                                          |                                                                                                    |                                                                                                    |
|         | УВ/<br>Етаіl відправ                                                                     | АГА!<br>илено успішно!                                                                                                    |                                                                                                    |
|         | Гоздрукувати<br>Д                                                                        | алі<br>реквізитами                                                                                                    |                                                                                                    |
| в Назад |                                                                                          |                                                                                                    | Далі 🖸                                                                                                    |

\*Звертаємо Вашу увагу, в один операційний день можна здійснити не більше 4 платежів за одними реквізитами на загальну суму не більше 14 999 грн на добу, включаючи плату за надання послуг з переказу.

Комісія: від 1.00 грн до 300.00 грн – 7.00 грн від 300.01 грн – 3% від суми, мінімум 8.00 грн